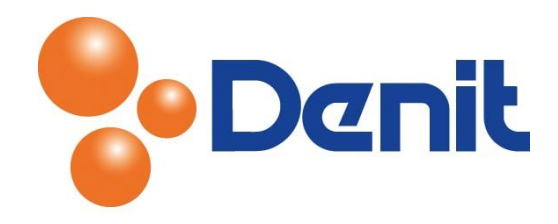

## Handleiding inloggen in de webmail omgeving van Plesk

Deze handleiding beschrijft hoe u kunt inloggen in de webmail omgeving van Plesk.

## Inhoud

| Inloggen in de webmail omgeving via rechtstreekse link | 2 |
|--------------------------------------------------------|---|
| Inloggen in de webmail vanuit uw Plesk omgeving        | 3 |

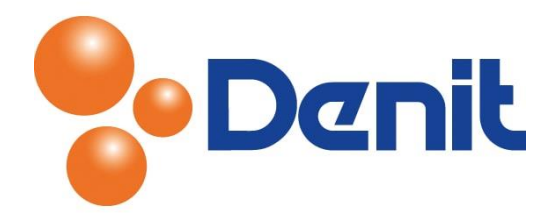

## Inloggen in de webmail omgeving via rechtstreekse link

Met webmail heeft u de beschikking over uw e-mailbox voor het ontvangen en versturen van e-mail met behulp van een gewone webbrowser zoals Internet Explorer of Firefox.

U bent dus niet afhankelijk van een mailprogramma zoals Outlook, Windows Live Mail of Thunderbird op uw eigen computer. U kunt met webmail overal inloggen waar toegang is tot het internet met slecht enkel alleen uw inloggegevens.

 De webmail omgeving kan worden benaderd via onderstaande link: <u>http://webmail.jouweigenwebsite.extensie</u>. U krijgt dan als het goed is onderstaande pagina te zien:

| roundcube      | 2                 |
|----------------|-------------------|
| Gebruikersnaam |                   |
| Wachtwoord     |                   |
|                | Inloggen          |
|                | Roundcube Webmail |

Mocht u een andere pagina te zien krijgen, neem dan direct contact met ons op. Telefonisch kan dit door te bellen naar 0203371801 / kies voor optie 4 en per e-mail kan dit door te mailen naar <u>support@denit.nl</u>.

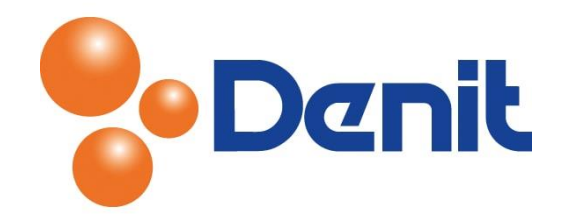

## Inloggen in de webmail vanuit uw Plesk omgeving

1) Login op uw plesk omgeving met de daarvoor bestemde inloggegevens welke u bij de oplevering van het pakket ontvangen heeft. Klik vervolgens op het tabblad 'Mail'

|      |       |                    |      | Logged in as jouweigenwebsite.nl •<br>Subscription jouweigenwebsite.nl |         |  | 🕜 Help 🗸 🗌 | Search | ٩ | Parallels' |
|------|-------|--------------------|------|------------------------------------------------------------------------|---------|--|------------|--------|---|------------|
| Home | Users | Websites & Domains | Mail | Statistics                                                             | Account |  |            |        |   |            |
| Mail |       |                    |      |                                                                        |         |  |            |        |   |            |

2) Klik achter aan de regel waarbij uw e-mailadres vermeld staat op het laatste icoontje

| E-mail address 🔺                                        |                              | User | Usage                   |   |                                         |
|---------------------------------------------------------|------------------------------|------|-------------------------|---|-----------------------------------------|
| jouwei99@jouweigenwebsite.nl (test@jouweigenwebsite.nl) | 🙀 Auto-reply is switched on. |      | 593 KB used of 100 MB   | 1 | Open webmail for this e-mail address in |
| mail@jouweigenwebsite.nl                                |                              |      | 4.00 KB used of 50.0 MB | 0 | a new browser window.                   |

U wordt dan direct doorgeleid naar de webmail omgeving.